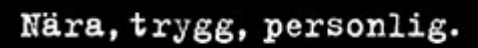

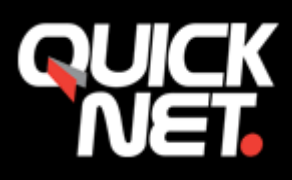

| 09:16 |                         | ııl ≎ 92) | 09:16    | 6                                  |             | .11 🔶 92  |
|-------|-------------------------|-----------|----------|------------------------------------|-------------|-----------|
|       | Inställningar           |           | < Instäl | Iningar                            | Mail        |           |
| *     | Bakgrundsbild           |           | TILLÅ    | T ÅTKOMST FÖ                       | R MAIL      |           |
|       | Siri och sökning        |           |          | Siri och söl                       | kning       |           |
| 3     | Face ID och lösenkod    |           | 2        | <b>Notiser</b><br>Banderoller, Lju | ıd, Brickor |           |
| SOS   | Nödsamtal SOS           |           | ((T))    | Mobildata                          |             |           |
|       | Exponeringsnotiser      |           | FÖRF     | DRAGET SPRÅK                       |             |           |
| Ĺ     | Batteri                 |           |          | Språk                              |             | Svenska > |
|       | Integritet och säkerhet |           |          |                                    |             |           |
|       |                         |           | Kont     | ton                                |             | 4 >       |
| Å     | App Store               |           |          |                                    |             |           |
|       | Plånbok och Apple Pay   |           | Förb     | andsvisning                        |             | 2 rader   |
|       |                         |           |          |                                    | T:11/1/2 :  |           |
|       | Lösenord                | >         | visa     | etiketter for                      | Пії/Коріа   |           |
|       | Mail                    | >         | Svep     | oalternativ                        |             |           |
|       | Kontakter               | >         | MEJL     |                                    |             |           |
|       | Kalender                |           | Fråg     | a före raderi                      | ng          |           |
|       | Anteckningar            |           | Integ    | gritetsskydd                       |             |           |
|       | Påminnelser             |           | Upp      | följningsförsl                     | ag          |           |
| -     | Röstmemon               |           | TO I D   |                                    |             |           |

# Skapa e-postkonto i iPhone/iPad

Gå in på ikonen Inställningar. Välj sedan Mail - > Konton ->

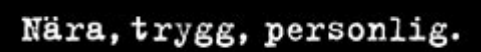

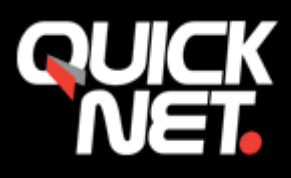

|   | 09:16                                        | ull ᅙ 92 | 09:16    | •11                | <b>?</b> 92 |
|---|----------------------------------------------|----------|----------|--------------------|-------------|
| < | Mail Konton                                  |          | 🕻 Konton | Lägg till konto    |             |
|   | KONTON                                       |          |          |                    |             |
|   |                                              |          |          |                    |             |
|   | E-post, Kalendrar, Påminnelser, Anteckningar |          |          | Microsoft Exchange |             |
|   | E-post, Kontakter, Kalendrar                 |          |          | Google             |             |
|   | E-post, Kontakter, Kalendrar                 | >        |          | vaboo/             |             |
|   | Lägg till konto                              | >        |          | yanoo.             |             |
|   |                                              |          |          | Aol.               |             |
|   | Hämta nya data                               | Push >   |          | Outlook com        |             |
|   |                                              |          |          |                    |             |
|   |                                              |          |          | Annat              |             |
|   |                                              |          |          |                    |             |
|   |                                              |          |          |                    |             |
|   |                                              |          |          |                    |             |
|   |                                              |          |          |                    |             |
|   |                                              |          |          |                    |             |
|   |                                              |          |          |                    |             |
|   |                                              |          |          |                    |             |

Välj **"annat"**.

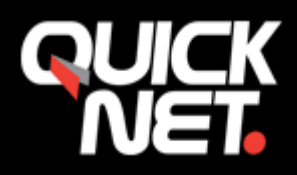

| 09:16                           |                                 | ····II 중 92) 11:19 |             |                      | ull 🗢 🧐 |
|---------------------------------|---------------------------------|--------------------|-------------|----------------------|---------|
| Lägg till konto Lägg till konto |                                 |                    |             | 🔆 Slår upp konto     |         |
|                                 | E-POST                          |                    | NI-         |                      |         |
|                                 | Lägg till e-postkonto           | >                  | Namn        | Quicknet lest        |         |
|                                 |                                 |                    | E-post      | testmail@quicknet.nu |         |
|                                 | KONTAKTER                       |                    | Lösenord    |                      |         |
|                                 | Lägg till LDAP-konto            | >                  | Beskrivning | Quicknet             |         |
|                                 | Lägg till CardDAV-konto         | >                  |             |                      |         |
|                                 |                                 |                    |             |                      |         |
|                                 | KALENDRAR                       |                    |             |                      |         |
|                                 | Lägg till CalDAV-konto          |                    |             |                      |         |
|                                 | Lägg till prenumererad kalender |                    |             |                      |         |
|                                 |                                 |                    |             |                      |         |
|                                 |                                 |                    |             |                      |         |
|                                 |                                 |                    |             |                      |         |
|                                 |                                 |                    |             |                      |         |
|                                 |                                 |                    |             |                      |         |
|                                 |                                 |                    |             |                      |         |
|                                 |                                 |                    |             |                      |         |
|                                 |                                 |                    |             |                      |         |
|                                 |                                 |                    |             |                      |         |
|                                 |                                 |                    |             |                      |         |
|                                 |                                 |                    |             |                      |         |
|                                 |                                 |                    |             |                      |         |

Ange ditt **namn**, **e-postadress** och **lösenord** och **beskrivning (vad du vill att kontot ska heta i telefonen)**. T.ex. Företagsnamnet.

Tryck sedan på **nästa.** 

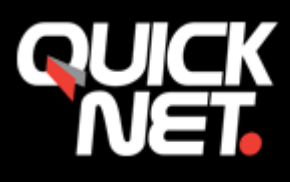

| 11:25         |                      | .ul 🗢 💵 |  |  |  |  |  |  |
|---------------|----------------------|---------|--|--|--|--|--|--|
|               | 🔆 Verifierar         |         |  |  |  |  |  |  |
| IM            | АР                   | POP     |  |  |  |  |  |  |
|               |                      |         |  |  |  |  |  |  |
| Namn          | Quicknet Test        |         |  |  |  |  |  |  |
| E-post        | testmail@quicknet.nu |         |  |  |  |  |  |  |
| Beskrivning   | Quicknet             |         |  |  |  |  |  |  |
|               |                      |         |  |  |  |  |  |  |
| SERVER FÖR II | NKOMMANDE E-POST     |         |  |  |  |  |  |  |
| Värdnamn      | mail3.quicknet.se    |         |  |  |  |  |  |  |
| Användarna    | amn e000315          |         |  |  |  |  |  |  |
| Lösenord      | Lösenord             |         |  |  |  |  |  |  |
|               |                      |         |  |  |  |  |  |  |
| SERVER FÖR L  | JTGÅENDE E-POST      |         |  |  |  |  |  |  |
| Värdnamn      | smtp.quicknet.se     |         |  |  |  |  |  |  |
| Användarna    | amn e000315          |         |  |  |  |  |  |  |
| Lösenord      | Lösenord             |         |  |  |  |  |  |  |
|               |                      |         |  |  |  |  |  |  |
|               |                      |         |  |  |  |  |  |  |
|               |                      |         |  |  |  |  |  |  |
|               |                      |         |  |  |  |  |  |  |
|               |                      |         |  |  |  |  |  |  |
|               |                      |         |  |  |  |  |  |  |

Fyll nu i resterande information. IMAP- konto är att föredra i mobiltelefonen.

## Server för Inkommande e-post

Värdnamn: Mailservern du har blivit tilldelad (mail1.quicknet.se eller mail3.quicknet.se) Användarnamn: Fyll i användarnamnet du fått av QuickNet

Lösenord: Fyll i lösenordet som du fått av QuickNet

#### Server för utgående e-post

Värdnamn: smtp.quicknet.se

Användarnamn: Fyll i användarnamnet du fått av QuickNet

Lösenord: Fyll i lösenordet som du fått av QuickNet

Tryck på nästa.

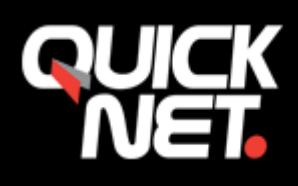

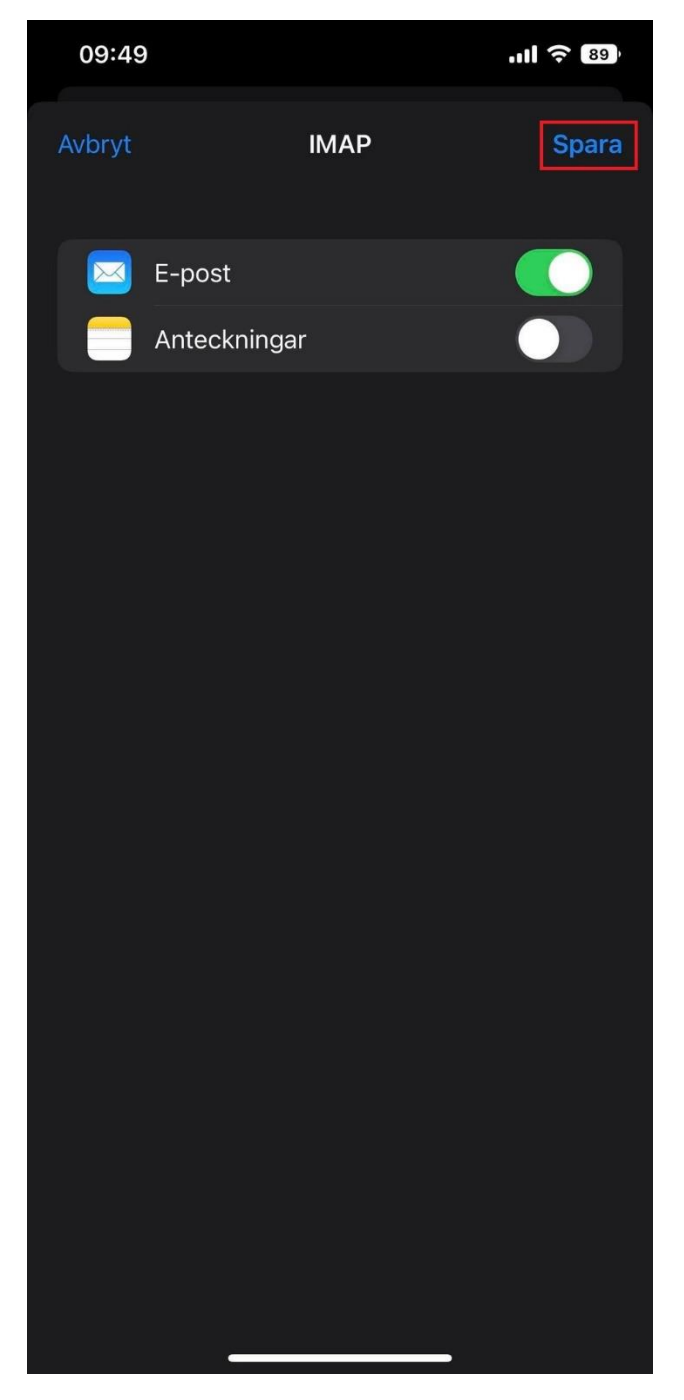

Nu kommer kontot att **verifieras**, detta kan ibland ta en stund, efter det kommer du få välja om du vill synka e-post och anteckningar. Tryck på **Spara**.

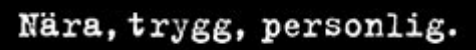

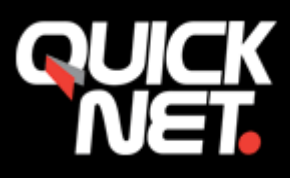

|   | 09:50                                        | <b>''III ≎ 88</b> | 11:36      |              | 비 중 90 |
|---|----------------------------------------------|-------------------|------------|--------------|--------|
| < | Mail Konton                                  |                   | Konton     | Quicknet     |        |
|   | KONTON                                       |                   | IMAP       |              |        |
|   |                                              |                   | Etikett    | Quicknet     |        |
|   |                                              |                   |            |              |        |
|   | E-post, Kalendrar, Påminnelser, Anteckningar |                   | 🖂 E-po     | st           |        |
|   | E-post, Kontakter, Kalendrar                 |                   | Ante       | ckningar     |        |
|   | E-post, Kontakter, Kalendrar                 |                   |            |              |        |
|   | Quicknet                                     | >                 | Kontoinstä | llningar     | >      |
|   | E-post                                       | <u> </u>          |            |              |        |
|   |                                              |                   |            | Radera konto |        |
|   | Hämta nva data                               | Push >            |            |              |        |
|   | ina naka kata kelalakat 🔪 naka dalah diker   |                   |            |              |        |
|   |                                              |                   |            |              |        |
|   |                                              |                   |            |              |        |
|   |                                              |                   |            |              |        |
|   |                                              |                   |            |              |        |
|   |                                              |                   |            |              |        |
|   |                                              |                   |            |              |        |
|   |                                              |                   |            |              |        |
|   |                                              |                   |            |              |        |

Gå in på ditt konto igen som nu finns upplagt.

## Nära, trygg, personlig.

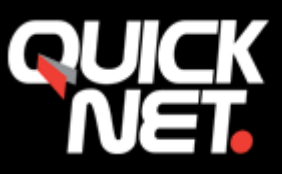

| 11:26       | atl                  | <b>奈 91</b> | 09:51                              |                      | ''II \$ 88)  |
|-------------|----------------------|-------------|------------------------------------|----------------------|--------------|
| Avbryt      | Kontoinställningar   | Klar        | Konto                              | SMTP                 |              |
| ΙΜΑΡ-ΚΟΝΤΟ  | INFORMATION          |             | PRIMÄR SERVER                      |                      |              |
| Namn        | Quicknet Test        |             | smtp.quicknet.s                    | e                    | På >         |
| E-post      | testmail@quicknet.nu |             |                                    |                      |              |
| Beskrivning | g Quicknet           |             | ANDRA SMTP-SERV                    | (RAR                 |              |
|             |                      |             | smtp.euromail.s                    | e                    | Av >         |
| SERVER FÖR  | INKOMMANDE E-POST    |             | smtp.euromail.s                    | e                    | Av >         |
| Värdnamn    | mail3.quicknet.se    |             | SMTP-server fö                     | r Telenor            | Av >         |
| Användarn   | amn e000315          |             | l ägg till server.                 |                      |              |
| Lösenord    |                      |             | Om Mail inte kan an                | Vända den primära se | rvern kommer |
|             | UTCÅENDE E DOST      |             | den att försöka med<br>turordning. | de andra SMTP-serv   | rarna i      |
| ONTO        | UIGAENDE E-POST      | lunation N  |                                    |                      |              |
| SMIP        | smtp.quic            | knet.se >   |                                    |                      |              |
|             |                      |             |                                    |                      |              |
| Avancerat   |                      |             |                                    |                      |              |
|             |                      |             |                                    |                      |              |
|             |                      |             |                                    |                      |              |
|             |                      |             |                                    |                      |              |
|             |                      |             |                                    |                      |              |
|             |                      |             |                                    |                      |              |
|             |                      |             |                                    |                      |              |
|             |                      |             |                                    |                      |              |

Kontrollera att kontoinformationen stämmer.

Gå in på Server för utgående e-post, SMTP

Gå in på **Primär Server**, kontrollera att den även står som på.

Fyll i uppgifterna om de inte redan är ifyllda.

Server för utgående e-post (SMTP): smtp.quicknet.se

Användarnamn: Fyll i användarnamnet du fått av QuickNet

Lösenord: Fyll i lösenordet som du fått av QuickNet

# Nära, trygg, personlig.

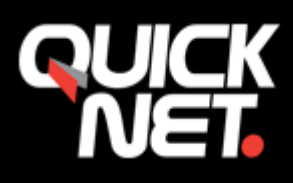

| 13:17                      | uli 🗢 87   |
|----------------------------|------------|
| 🔆 Verifierar               |            |
| Server                     |            |
| SERVER FÖR UTGÅENDE E-POST |            |
| Värdnamn smtp.quicknet.se  |            |
| Användarnamn e000315       |            |
| Lösenord                   |            |
| Använd SSL                 |            |
| Autentisering              | Lösenord > |
| Serverport 465             |            |
|                            |            |
|                            |            |
|                            |            |
|                            |            |
|                            |            |
|                            |            |
|                            |            |
|                            |            |
|                            |            |
|                            |            |
|                            |            |

"Använd SSL" rutan ska vara i bockad.

Autentisering ska vara ställd på lösenord.

Serverport: 465

Tryck sedan på klar – verifieringen kan ta någon minut.

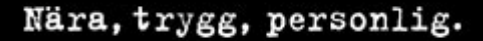

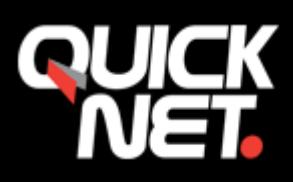

## Gå in på fliken Avancerat.

| 11:26         |                     | "II & M        | 14:10     |                   | ııl 🗢 📧         |
|---------------|---------------------|----------------|-----------|-------------------|-----------------|
| Avbryt        | Kontoinställningar  | Klar           | Konto     | Avanc             | erat            |
| IMAP-KONTOINF | ORMATION            |                | Brevlåd   | an Skickat        | Sent Messages > |
| Namn C        | Quicknet Test       |                | Brevlåd   | an Raderat        |                 |
| E-post te     | estmail@quicknet.nu |                | Brevlåd   | an Arkiv          |                 |
| Beskrivning ( | Quicknet            |                | FLYTTA A  | VFÄRDADE MEJL TIL | L:              |
|               |                     |                | Brevlåd   | an Raderat        |                 |
| Värdnamn n    | nail3.quicknet.se   |                | Brevlåd   | an Arkiv          |                 |
| Användarnam   | n e000315           |                | RADERAD   | DE MEJL           |                 |
| Lösenord      |                     |                | Ta bort   |                   | Aldrig >        |
|               |                     |                | INSTÄLLN  | NINGAR FÖR INKOMN | IANDE           |
| SMTP          | GAENDE E-POST       | .auicknet.se > | Använd    | SSL               |                 |
|               |                     |                | Autentis  | sering            | Lösenord >      |
| Avancerat     |                     |                | Prefix fo | ör IMAP-sökväg    | INBOX           |
|               |                     |                | Serverp   | oort 993          |                 |
|               |                     |                | S/MIME    |                   |                 |
|               |                     |                | Signera   |                   | Nej >           |
|               |                     |                | Krypter   | ing som förval    | Nej >           |
|               |                     |                |           |                   |                 |
|               |                     |                |           |                   |                 |

"använd SSL" ska vara i bockad.

Autentisering ska vara ställd på lösenord.

Prefix för IMAP-sökväg ska INBOX stå (klicka på rutan för att kunna skriva in)

Serverport: 993 (detta brukar vara inställt automatiskt till 993 men dubbelkolla).

Tryck sedan på konto, Kontot är nu aktiverat!

Om du stöter på några problem kan du alltid kontakta oss på 021-338 00 00